## Manažment hesiel v IDM

## Zmena hesla pre prístup do IDM a ostatných systémov

1. Otvorte stránku <u>https://idm.vsmu.sk</u> a prihláste sa prihlasovacími údajmi, ktoré ste dostali od IT oddelenia.

Vaše prihlasovacie meno je v tvare prvé písmeno mena + priezsvisko + číslo (bez @vsmus.k) napr. mlenhart1

Úvodné heslo je nastavené na Vsmu+rodné číslo bez lomítka.

| 🕑 🌌 Prihlásenie                                  | × +                                                 |                                                            |           |     |                  | -            |              | ×    |
|--------------------------------------------------|-----------------------------------------------------|------------------------------------------------------------|-----------|-----|------------------|--------------|--------------|------|
| $\leftarrow$ $\rightarrow$ C $\textcircled{a}$ b | nttps://idm.vsmu.sk/midpoint/login?0                |                                                            | 2 E G     | £≡  | <del>ن</del> ه 🚽 | nPrivate (5) | $\mathbf{D}$ | ···; |
| midPoint                                         | t                                                   |                                                            |           | S S | lovenčina        | 9            | •            |      |
|                                                  |                                                     |                                                            |           |     |                  |              |              |      |
|                                                  |                                                     |                                                            |           |     |                  |              |              |      |
|                                                  |                                                     |                                                            |           |     |                  |              |              |      |
|                                                  | Používateľské meno                                  | mlenhart1                                                  |           |     |                  |              |              |      |
|                                                  | Heslo                                               |                                                            |           |     |                  |              |              |      |
|                                                  |                                                     |                                                            | Prihlásiť |     |                  |              |              |      |
|                                                  |                                                     |                                                            |           |     |                  |              |              |      |
|                                                  |                                                     |                                                            |           |     |                  |              |              |      |
|                                                  |                                                     |                                                            |           |     |                  |              |              |      |
|                                                  |                                                     |                                                            |           |     |                  |              |              |      |
|                                                  |                                                     |                                                            |           |     |                  |              |              |      |
| Copyright © 2010-2018 Evolv                      | veum <sup>®</sup> and partners. No active subscript | ion. Please support midPoint by purchasing a subscription. |           |     |                  |              |              | •    |

2. Po prihlásení kliknite na

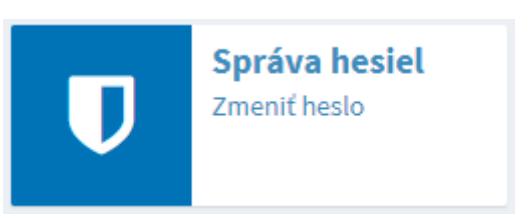

 Zobrazí sa stránka pre zmenu hesla, kde zadáte vaše staré heslo, potom nové heslo a zopakujete nové heslo.
Heslo má obsahovať min. 8 znakov, kombináciu veľkých písmen, malých písmen a číslic.

| midPoint    | ≡ Zmena hesla                      | 🛡 Zmena hesla | 1 | ehockova1 |
|-------------|------------------------------------|---------------|---|-----------|
| SAMOOBSLUHA | Heslo<br>Staré heslo<br>Nové heslo |               |   |           |
|             | Späť Uložiť                        |               |   |           |
|             | Uložiť                             |               |   |           |

Heslo uložte tlačidlom

Po úspešnej zmene hesla sa zobrazí stránka domov so zeleným pásom hore.

| midPoint      | ≡ Domov                                                      | 🔹 Domov | 1 | ehockova1 |
|---------------|--------------------------------------------------------------|---------|---|-----------|
| SAMOOBSLUHA 🗸 | ✓ Zmena besla (GUI)                                          |         |   | < ± ×     |
| 🙆 Domov       |                                                              |         |   |           |
| 🛔 Profil      | Profile Správa hesiel<br>View/edit your profile Zmeniť hesio |         |   |           |
| Heslá         |                                                              |         |   |           |
|               |                                                              |         |   |           |

Pre ukončenie práce v IDM sa môžete odhlásiť vpravo hore kliknutím na ikonu vášho prihlasovacieho

|                                 | Odhlásiť |  |
|---------------------------------|----------|--|
| mena a potom stlačením tlačidla |          |  |

## Zmena hesla na Wifi sieť EduRoam

Pre používanie Wifi siete EduRoam si musíte nastaviť heslo na prihlasovanie do tejto siete. Keďže heslo sa odosiela do externých systémov, tak je toto heslo iné ako heslo do IDM a ostatných systémov VŠMU.

Zmenu hesla vykonáte nasledovne:

- 1. Otvorte stránku <u>https://idm.vsmu.sk</u> a prihláste sa prihlasovacími údajmi. Ak ste v systéme prihlásení, tak tento krok preskošte.
- 2. Po prihlásení na stránke Domov vyberte

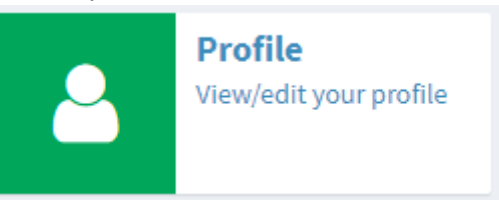

Zobrazí sa stránka s Vaším profilom v IDM.

| Hocková Ev                | E <b>va</b> (ehock | oval)                      |                |        | ✓ Povolený           |
|---------------------------|--------------------|----------------------------|----------------|--------|----------------------|
|                           |                    |                            |                |        | 🗙 Žiadne priradenia  |
|                           |                    |                            |                |        | 🗙 Žiadne organizácie |
|                           |                    |                            |                |        |                      |
| ákladné                   |                    |                            |                |        |                      |
|                           |                    |                            |                |        |                      |
| ✓ Vlastnosti *            | ↓A                 |                            |                |        |                      |
| Názov * 🙃                 |                    |                            |                |        |                      |
| Nazov 😈                   |                    | ehockoval                  |                |        |                      |
| Celé meno 🚯               | 9                  | Hocková Eva                |                |        |                      |
| Krstné meno               | 0                  | Eva                        |                |        |                      |
| Priezvisko 🕄              | )                  | Hocková                    |                |        |                      |
| Desferences               |                    |                            |                |        |                      |
| ereierovany ja            | јагук              | sk                         |                |        |                      |
| Wifi Password             | rd 🚯               | heslo je nastavené         |                | Zmeniť |                      |
|                           | 1                  | braziť prázdne polia       |                |        |                      |
|                           |                    |                            |                |        |                      |
|                           |                    |                            |                |        |                      |
| päť Náhľad zmien          | Uložiť             |                            |                |        |                      |
|                           |                    |                            |                |        |                      |
|                           |                    |                            |                |        |                      |
|                           |                    |                            |                |        |                      |
| slo pro wifi <del>-</del> | zmoni              | te kliknutím na tlačídlo 🍊 | nenit v riadku | Wifi P | assword 🚯            |
| sio pre will z            | 2111011            |                            | v Hauku        |        |                      |

Po stlačení tlačidla sa zobrazia dva riadky pre zadanie a zopakovanie nového hesla na Wifi.

| Wifi Password 🚯                           |                                                                                      |            |
|-------------------------------------------|--------------------------------------------------------------------------------------|------------|
|                                           |                                                                                      |            |
|                                           | Zobraziť prázdne polia                                                               |            |
| Zadajte vaše heslo<br>ho stlačením tlačid | na wifi, musí mať 8 znakov, veľké písmená, malé písmená a číslice a uložte<br>Uložiť |            |
| Po úspešnom ulože                         | ení sa zobrazí úvodná stránka Domov a zelený pás                                     |            |
| 🗸 Save (GUI)                              | د >                                                                                  | <b>.</b> × |
| Pre ukončenie prác                        | e v IDM sa môžete odhlásiť vpravo hore kliknutím na ikonu vášho                      |            |

prihlasovacieho mena a potom stlačením tlačidla Odhlásiť

3.